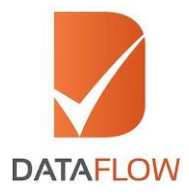

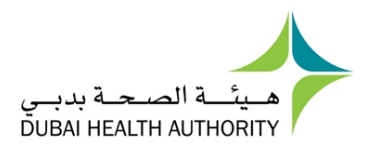

# **Primary Source Verification**

# Dubai Health Authority (DHA) - United Arab Emirates (UAE)

# How to Apply

'A Step By Step Guide for Completing Your Application'

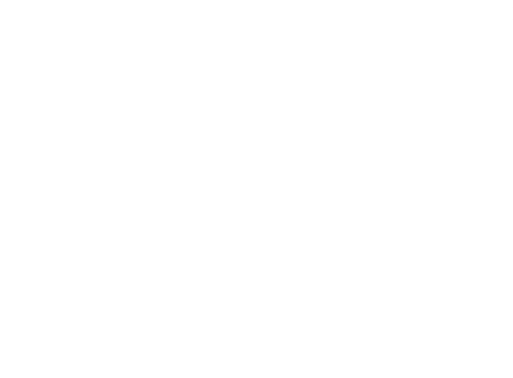

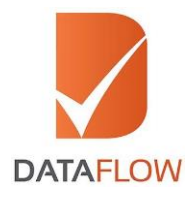

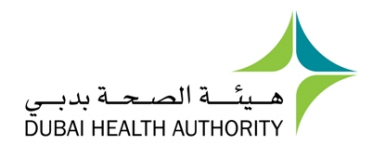

# <u>Step One</u>

• Visit the DHA official website at www.dha.gov.ae

| 🛞 Entry Participation 🔩 🔌 Accessibility options 🗸 English                        | △ دبې امـــارات                                                                               |
|----------------------------------------------------------------------------------|-----------------------------------------------------------------------------------------------|
|                                                                                  | مينية المسجة بدرسي<br>DUBA HEALTH AUTHORITY                                                   |
| Search Q data Media Center ~ Directory of services ~ Facilities of the Authority | <ul> <li>About the Commission</li> </ul>                                                      |
| Down                                                                             | لمعلم my health<br>application<br>سست<br>متم تطویر تطبیق محتی<br>یمکنات الاستغاء عن تطبیق أطب |
| Services                                                                         | Help 🗨                                                                                        |

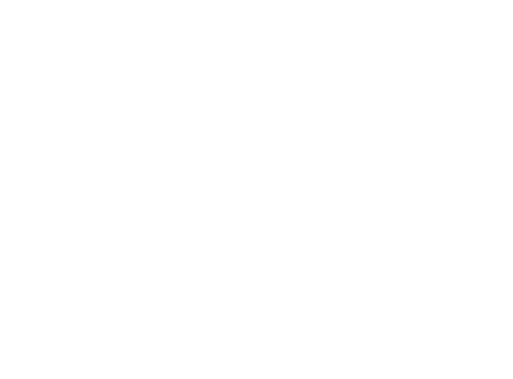

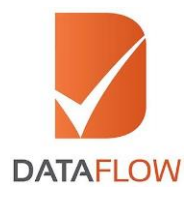

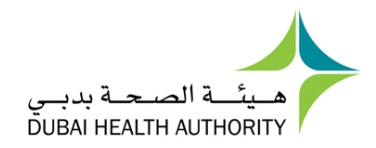

# <u>Step Two</u>

• Click on the 'Issuing a new license for a professional' option

|            | Entry Participation <                      | <b>Accessibility options</b> $\vee$                              | English                                                         |                                               | ۵                                        |        |
|------------|--------------------------------------------|------------------------------------------------------------------|-----------------------------------------------------------------|-----------------------------------------------|------------------------------------------|--------|
| 1-9        | Search Q data Me                           | dia Center 🗸 Directo                                             | ry of services V Facili                                         | ties of the Authority                         | <ul> <li>About the Commission</li> </ul> |        |
|            |                                            | •                                                                |                                                                 |                                               |                                          |        |
| E.         |                                            | <b>program</b><br>Together we make hope and<br>achieve happiness | Dubai training<br>Care program for students<br>—                | The application of my<br>health               | _ A healthy heart beats                  | •      |
| Services   |                                            |                                                                  |                                                                 |                                               |                                          |        |
|            |                                            | The mos                                                          | t frequently used                                               | services                                      |                                          |        |
|            | Ŷ                                          |                                                                  | ×                                                               |                                               |                                          |        |
|            | Medical Fitness Service<br>for Individuals | Issuing a new license for a professional                         | Canceling a specialization<br>from the establishment<br>license | Add specialty to the<br>establishment license | Change the medical<br>director           |        |
| $\bigcirc$ |                                            |                                                                  |                                                                 |                                               |                                          | Help 🗨 |

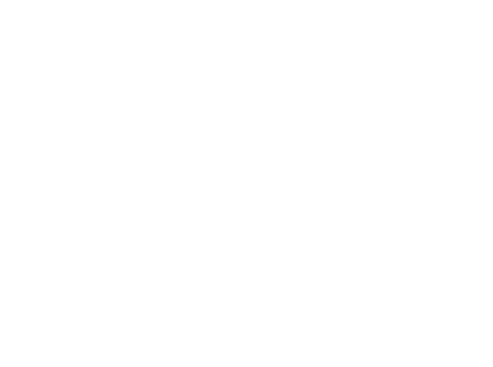

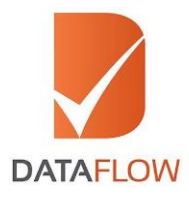

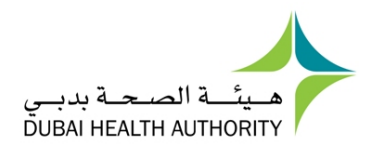

### <u>Step Three</u>

• Read the service description, then click on the 'Access to the service' button to proceed

| 🛞 Entry I      | Participation < 🔌 Accessi | bility options 🗸 English                                          |                                                                           | <u>ش</u>                                                                                                 |
|----------------|---------------------------|-------------------------------------------------------------------|---------------------------------------------------------------------------|----------------------------------------------------------------------------------------------------|
| Search Q       | data Media Center         | <ul> <li>Directory of services</li> </ul>                         | Facilities of the Authority                                               | <ul> <li>About the Commission</li> </ul>                                                                 |
|                |                           |                                                                   |                                                                           | < Directory of services  👫                                                                               |
| Return <       |                           | Issuance of a                                                     | a new license for a professional                                          | Latest Services                                                                                          |
|                |                           | .This service allows the custom                                   | er to is be a new nearbarrow of providence of a providence of the service | Entity changed ()<br>Partner change ()<br>Buy the examination books ()<br>Certification of sick leave () |
| merit          |                           |                                                                   |                                                                           |                                                                                                    |
|                | All professionals a       | re entitled to apply for this service                             | It is worth the service                                                   | The most frequently                                                                                      |
| fees           |                           |                                                                   |                                                                           |                                                                                                    |
|                |                           | Doctors and dentists: AED 3020 -<br>Other professions: AED 1020 - | the value                                                                 |                                                                                                    |
|                |                           | Doctors and dentists: AED 3020 -<br>Other professions: AED 1020   | :Fee Description                                                          |                                                                                                    |
|                |                           | (Electronic (ePay                                                 | :Payment Method / Channel                                                 |                                                                                                    |
|                |                           | Yeah                                                              | ?Requires a fee                                                           |                                                                                                    |
| Measures       |                           |                                                                   |                                                                           |                                                                                                    |
| the<br>channel |                           | The required documents                                            | Procedures                                                                |                                                                                                    |
| Electronically | :The clie                 | nt requires the following download                                | Order via the License website                                             |                                                                                                    |

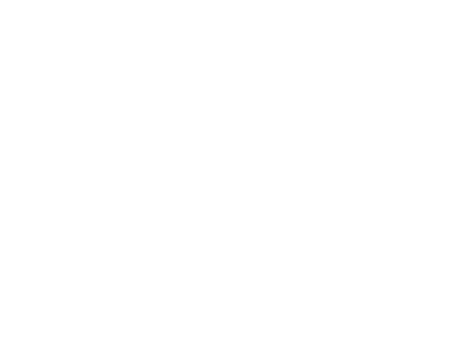

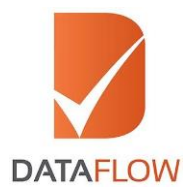

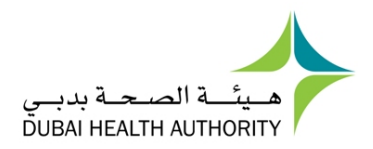

# <u>Step Four</u>

• Under the User Guides section, click 'Sheryan' and carefully review the DHA instructions

| dubei.ee                                                                                                    |                                                                                   |                                             |
|----------------------------------------------------------------------------------------------------|-----------------------------------------------------------------------------------|---------------------------------------------|
| COVIENMENT OF DIRM                                                                                                  |                                                                                   | ميثية الصحة بديسي<br>DUBAI HEALTH AUTHORITY |
| Home User Guides                                                                                                    | Authorization Letter FAQ $\lor$ Other Services                                    | ~                                           |
| Sheryan                                                                                                    | Dha MyChart User Guide                                                            |                                             |
| Welcome! You have reached to<br>access many DHA eServices with                                                      | DHA single sign-on page. The single sign-on page allows you to none user account. | User Name                                   |
| If you currently don't have a single sign-on account with the DHA, then click Register With us to                   |                                                                                   | Password                                    |
| Create one.<br>DHA single sign-on account allows you to login and use the services as an individual or a corporate. |                                                                                   | Forgot Password?                            |
| FOR HELP use this User Manual                                                                                       |                                                                                   | Login                                       |
|                                                                                                    |                                                                                   |                                             |

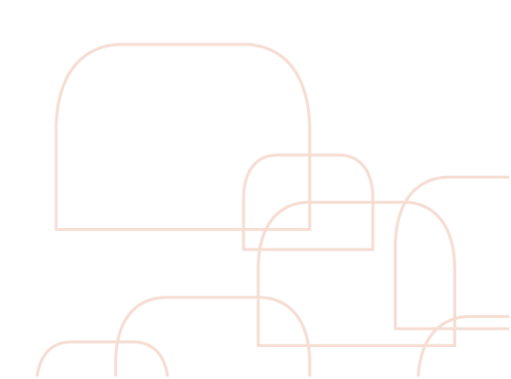

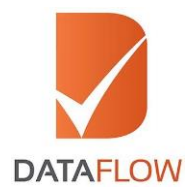

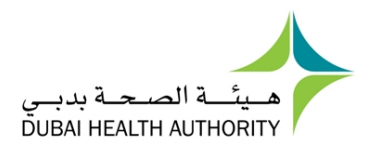

### Step Five

- For first-time registration, select the 'Register with us' button
- Complete the online application form
- Settle the DHA fee
- Click the 'Submit' tab

| <u>۵</u>                                                                                                    |                        |
|----------------------------------------------------------------------------------------------------|------------------------|
| Home User Guides $\lor$ Authorization Letter FAQ $\lor$ Other Services                                                                          | ~                      |
| DHA Single Sign On                                                                                                    | Login Form             |
| Welcome! You have reached to DHA single sign-on page. The single sign-on page allows you to<br>access many DHA eServices with one user account. | User Name              |
| If you currently don't have a single sign-on account with the DHA, then click Register With us to<br>create one.                                | Password               |
| DHA single sign-on account allows you to login and use the services as an individual or a corporate.                                            | Forgot Password?       |
| FOR HELP use this User Manual                                                                                                    | Login                  |
|                                                                                                    | Or<br>Register With us |
| The state of We Allow 17 constant 17 local publication and                                                                                      |                        |

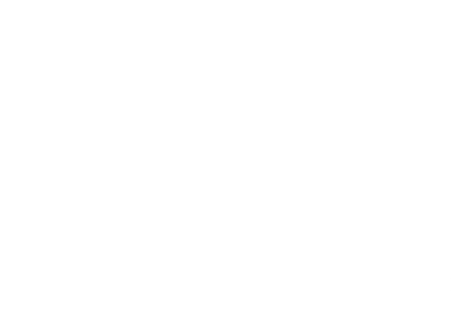

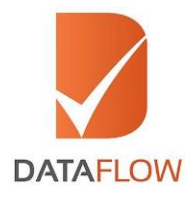

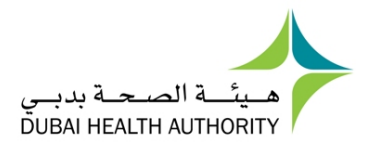

#### <u>Step Six</u>

- Upon submitting your application, it will be reviewed by the DHA Health Regulation Department - which may take up to 5 working days
- Once approved, your application will be forwarded to the DataFlow Group for the initiation of the Primary Source Verification process
- Within 48 hours, you will receive an email from the DataFlow Group with details regarding the required fees
- Click on the link in the DataFlow Group email to settle your payment

| Delete              | Delete Respond Quick Steps G Move Tags G Editing Zoo                                                                                                    | Dm                         |
|---------------------|----------------------------------------------------------------------------------------------------|----------------------------|
| From:               | c 🗌 noreply@datafiowgroup.com                                                                                                    | Sent: Wed 3/2/2016 5:03 PM |
| To:                 |                                                                                                    |                            |
| Cc                  |                                                                                                    |                            |
| Subject:            | CC Ustatiow rayment kequest<br>ear sonia tests                                                                                                    |                            |
|                     | de united to the second second s | 12                         |
| Greetings           | reetings from DataFlow!                                                                                                    | -                          |
| With regar          | ith regard to the Primary Source Verification Application you have submitted with us, we would like to inform you that the payment received at our end is not of the full amount.                                                                                                    |                            |
| You are re          | bu are required to pay per details below.                                                                                                    |                            |
| Total Prim          | blal Primary Source Verification Fee: AED 100                                                                                                    |                            |
| Amount R            | nount Received: AED 0                                                                                                    |                            |
| Balance P           | alance Pending: AED 100                                                                                                    |                            |
| (Note that          | lote that the balance pending amount includes 0% surcharge and AED 0 processing fees)                                                                                                    |                            |
| Payment I           | syment instructions:                                                                                                    | =                          |
| • Or                | Only credit card payment are accepted for this service                                                                                                    |                            |
| • Yo                | Your DataFlow Payment Id is: 313                                                                                                    |                            |
| • Yo                | Your DataFlow Reference Number is: 345                                                                                                    |                            |
| • Yo                | Your Client Reference Number is: 345                                                                                                    |                            |
| • Ple               | <ul> <li>Please visit <a href="http://203.122.10.21/Payment/AuthenticateApplicant">http://203.122.10.21/Payment/AuthenticateApplicant</a> and enter your DataFlow Payment Id mentioned above, fill the details of the credit card and submit.</li> </ul>                                                                                                    |                            |
| • Ar                | A receipt will be sent to you via email post successful transaction                                                                                                    |                            |
| Regards<br>DataFlow | sgards<br>taflow Team                                                                                                    |                            |
|                     |                                                                                                    |                            |

\*Note: Within 48 hours from the date of payment, the DataFlow Group will forward your application to the DHA Health Regulation Department and initiate the verification process

\*\*Note: Upon completion of the verification process, the DataFlow Group will update the DHA with the result of the Primary Source Verification

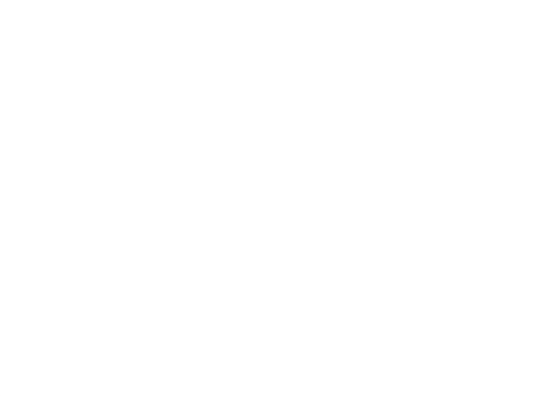

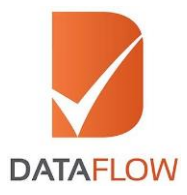

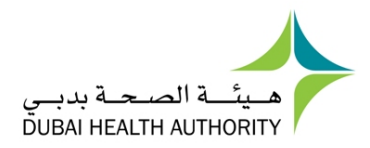

#### Application Status:

To track the status of your application, visit <u>www.dataflowstatus.com</u>

#### Appeal Process:

- With regards to applications marked as 'Negative' or 'Unable to Verify' contact the DataFlow Group support team at <a href="https://corp.dataflowgroup.com/fag.html">https://corp.dataflowgroup.com/fag.html</a>
- The DataFlow Group will advise on the steps to follow or documents to provide in order to proceed with the re-verification process
- You may request DataFlow Group re-verification only once
- The DataFlow Group will contact you regarding the new result, as well as update the DHA on the matter

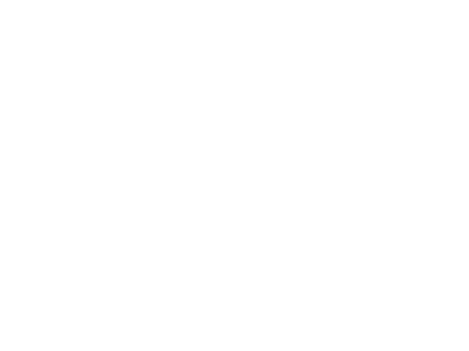